## Adding a Bluetooth Mesh Device to the Bluetooth Mesh Gateway (21439/05)

- Ensure you have setup your Mesh Gateway and it is paired with your BrilliantSmart App.
- 2. Select on the 'add device by list' if the Bluetooth devices already in the Brilliant Smart App. (or search new device step 8).
- 3. When selecting 'add device by list' all BrilliantSmart Blutooth devices previously added will be listed.

4. Select the device(s) you want to link to the Mesh Gateway.

5. Select 'Immediately to join'. Now the device(s) will be added to the Mesh Gateway.

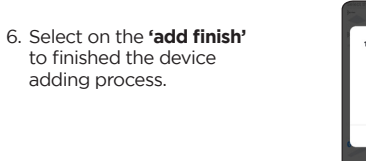

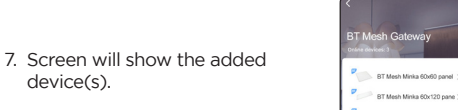

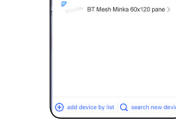

devices were successfully

~

add finish

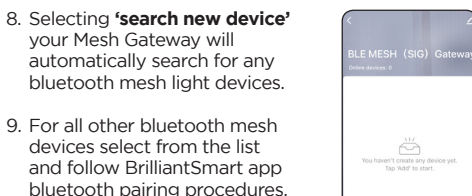

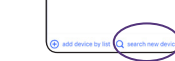

For full features, controls & instructions go to www.brilliantsmart.com.au

## Warrantv

Brilliant Lighting warrants this product against defects in manufacture and workmanship for a period of 2 years from date of purchase. Warranty does not include damage or loss arising from incorrect installation, operation or maintenance of this product, damage caused through modification, or incorrect installation.

Our goods come with guarantees that cannot be excluded under the Australian Consumer Law. You are entitled to a replacement or refund for a major failure and compensation for any other reasonably foreseeable loss or damage. You are also entitled to have the goods repaired or replaced if goods fail to be of acceptable quality and the failure does not amount to a major failure.

Any claim under this warranty must be made within 2 years of the date of purchase of the product.

Refer to our website brilliantlighting.com.au for terms and conditions and warranty claims.

This warranty is given by:

Brilliant Lighting (Aust) Ptv. Ltd ABN 37 006 203 694 956 Stud Road Rowville, VIC 3178 Phone: 03 9765 2555 Email: warranty@brilliantlighting.com.au

# MADE IN CHINA

# Warning

- Do not allow children to play with this device as this is not a toy.
- . Power surge/power loss could possibly reset Smart device. If this happens, follow the setup instructions.

## NB: BrilliantSmart app screens may differ due to application updates & improvements.

## Disposal

Please dispose of this packaging material thoughtfully.

Please dispose of this product thoughtfully once it has passed its useful life. When your smart device comes to the end of its life or you choose to update or upgrade it, please do not dispose of it with your normal household waste. Please recycle where facilities exist.

When disposing of this fitting, check with your local authority for suitable options.

# Troubleshooting

### Problem Smart device does not switch ON Possible Cause Suggested Solution No Mains Power

Problem: Cannot link smart device with BrilliantSmart app Possible Cause Suggested Solution 1. App cannot find device. Make sure bluetooth is turned on, on your phone or tablet. 2. Device not pairing Make sure you are within with App. range of the device. Move away from your WiFi router 3. BrilliantSmart app not Remove app and re-install. installed correctly.

For any other problems connecting your smart device to BrilliantSmart app please visit: www.brilliantsmart.com.au/fags

## Brilliant Lighting

956 Stud Road Rowville Vic 3178 Australia

## www.brilliantlighting.com.au

## Australian Sales

T 03 9765 2555 T 1800 817 754 (interstate only) F 03 9763 0277 E warranty@brilliantlighting.com.au

### New Zealand Sales

T 09 974 9618 E sales@brilliantlighting.co.nz

Add subdevice

BT Mesh Epic RGB Downlight

RT Mesh Sync CCT Downlight

BT Mesh Saber 120cm Batten

RT Mesh Saber 60cm Batten

BT Mesh Minka 60x60 panel

BT Mesh Minka 30x120 papel

BT Mesh Minka 60x120 papel

no monthe

BT Mesh Discus-II Highbay

device(s).

vour Mesh Gateway will

devices select from the list

10.If 'no devices found'. add

'add device by list'.

device separately (see step 2)

2068 08/20

10

Check connections, fuses and switches

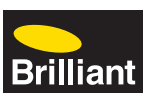

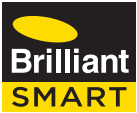

# Minka Panel Lights Bluetooth Mesh Linkable **300x1200mm -** 21440/05 600x600mm - 21441/05 600x1200mm - 21442/05

To connect to voice control or to control your devices remotely, you will need to purchase the Mesh Gateway (21439/05).

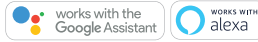

WORKS WITH

# Voice control Works with

Brittan

IFTTT

# **QUICK START MANUAL**

**BLUETOOTH MESH NETWORK** 

# Box Content

- Smart Bluetooth Mesh Panels CCT LED x 1 - Quick Start Manual x1

# Technical Specifications

Model: 21440/05, 21441/05, 21442/05

LED panel: Dimmable

CCT: 3000K to 5700K

## Dimensions & weight:

21440/05 - 1195 x 295 x 32mm - 2kg 21441/05 - 595 x 595 x 32mm - 1.8kg 21442/05 - 1195 x 595 x 32mm - 4.1kg

## Warranty: 2 Years

System Reg's: iOS 8.0 or higher, Android 4.1 or higher

You will need to add a Bluetooth Mesh Gateway (21439/05 - sold separately) to your Bluetooth Mesh devices if you want to control by voice, control from a remote location, set up scheduling, use IFTTT and more other features. See our website for more details: www.brilliantsmart.com.au

# Installation - Recessed

- Turn off the power.
- 2. Remove the ceiling plaster slab.
- 3. Plug the driver into the power outlet and connect the driver and panel.
- Fix the panel light into the plaster ceiling.
- 4. Make sure the LED panel light is firmly fixed, turn on the power.

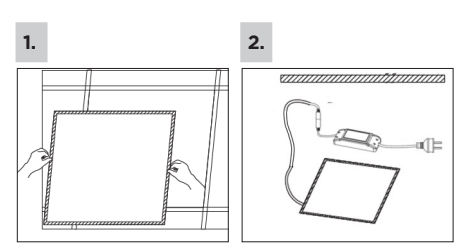

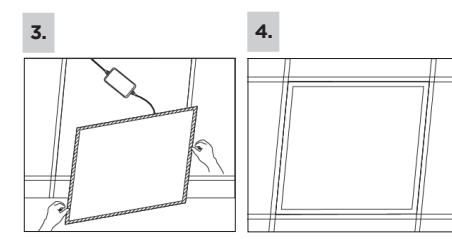

# Connect to your WiFi or 4G network

Ensure your mobile phone is connected to your 2.4GHz WiFi or 4G network.

Your mobile phone and your smart device needs to be within good signal strength range of your WiFi router or 4G network.

Saferi all T

< Today

Brilliant

< Back Home Settings

oom Management

Share Devices

Family members

Bob Father

Dianne Mum

BrillantSmart

As Date

921an 1 9 100%

Conversion Power stining

rilliant Smart

# Download the BrilliantSmart App

Please download the free BrilliantSmart app from the App store or Google Play store, or scan the QR code below.

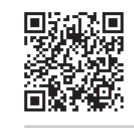

# Register the BrilliantSmart App

# Open the BrilliantSmart app.

For new users, register a new account or if existing user, login with your user name and password.

# Configure your BrilliantSmart App

Setting up your Home You can setup multiple homes or locations. Click 'Add Home' button. Or Click on 'Home' top left if you are adding or modifying details then 'Home Management' to setup your home(s), add or rename rooms and share devices.

## Add your Smart Device to your App - Manual

Welcome Home

Devices Living Room, Master Redmon

No devices Add Device

You are advised to enable Bluetooth. Inside Duelesth to facilitate addition of some Bit If devices.

fum On Bluetooth

00

- Open the BrilliantSmart App. tap 'Add Device' (if empty room) or '+' to add your Smart device.
- 2. Turn your smart bluetooth mesh device on. Your device should pulse 3 times then stay on. Select 'Confirm the light has flashed' (if device did not pulse 3 times then turn off at the switch 3 times to reset to pairing mode (ON-OFF-ON-OFF-ON-OFF-ON).

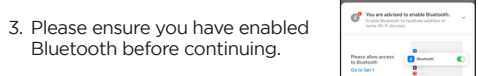

## 4. Select 'Lighting (BLE)' or 'Lighting (Bluetooth)' in the list of de

| 0.0                                                                                                    |                  | 0                          |                           |                      |
|----------------------------------------------------------------------------------------------------|------------------|----------------------------|---------------------------|----------------------|
| Testa and Testa                                                                                                    | Canal<br>Canal   | Miles<br>Malain<br>Dabei   | and a second              | 14114<br>(mil)       |
| - UL                                                                                                    |                  |                            |                           | ۲                    |
| Cateria Cateria                                                                                                    | Date:            | Date:                      | Sec.                      | Smart Lanars         |
|                                                                                                    |                  |                            | 00                        | L                    |
| ۲                                                                                                    | ۲                |                            |                           |                      |
| in the second second se |                  | new realized               | 1                         |                      |
|                                                                                                    | ( _)             | £.                         |                           |                      |
| ÷                                                                                                    | $\sim$           |                            | 1                         | Antonio.             |
|                                                                                                    | Caller<br>Caller | construction of the second | ۲                         |                      |
| ¥                                                                                                    | •                |                            | San Datasette<br>Chiptoni | Constants<br>England |
|                                                                                                    |                  | ~~                         | ۲                         | (8)                  |

BrilliantSmart App will scan for the smart device. Do not perform any other operations during this time.

6. Select the device to pair with the App by pressing 'Add'.

BrilliantSmart app is now pairing with your device.

| Course<br>Description of the section of the section o | 7. Your device is now paired with<br>the App. Click on the 'pen'<br>to change the name to one<br>of your choosing.<br>Press 'Done'. |
|----------------------------------------------------------------------------------------------------|----------------------------------------------------------------------------------------------------|
| Const<br>Select Device to Add                                                                                                    | <br>3. Your device is now ready<br>to use. Select your device<br>to take you to Control User<br>Interface (UI) screen.              |
| ferent Add Device                                                                                                    |                                                                                                    |

- Add Device 1/1 has been processed BT Mesh Minka 30x120 panel (---)
- Welcome Home All Devices Living Room Master Bedroor BT Mesh Minka 30x120 panel